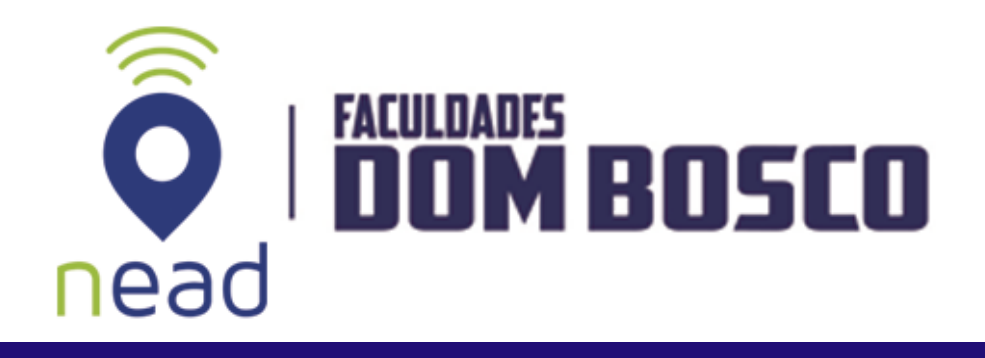

# TUTORIAIS

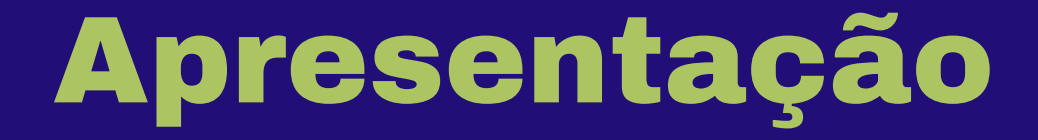

Prezados (as),

para auxiliá-lo na navegação no Ambiente Virtual de Aprendizagem (AVA), elaboramos este tutorial, que reúne informações básicas sobre o funcionamento do ambiente.

Esperamos que este documento seja uma ferramenta útil para navegação no AVA com facilidade

Boa leitura! E bons estudos!

NEAD - Núcleo de Educação a Distância

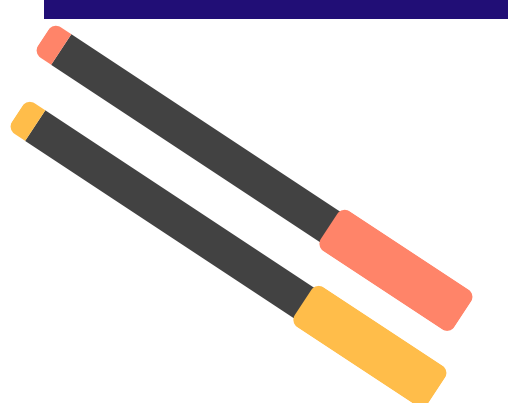

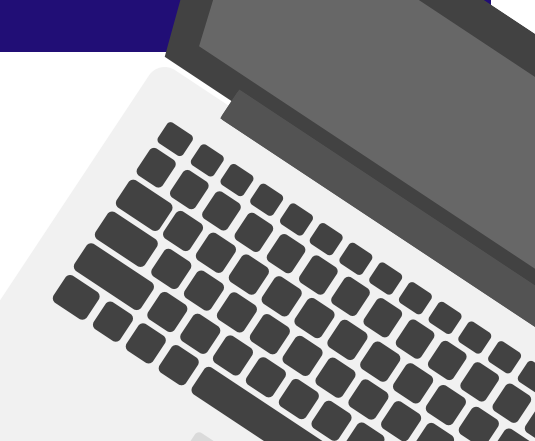

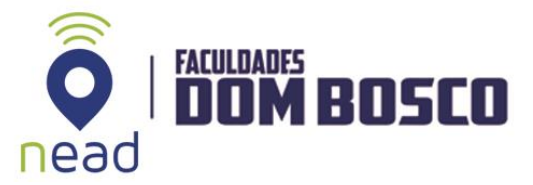

## COMO RECUPERAR SENHA

O Ambiente Virtual de Aprendizagem – **AVA** é acessado utilizando o **e-mail institucional**, ou seja, deve se abrir o <u>'Gmail'</u>, e informar os dados recebido.

Após, acessar o e-mail institucional, em uma nova guia, deverá abrir o site da **AEDB**, clicar no ícone **EAD** e selecionar **AVA – Graduação**, e clicar no botão '**Google**' para acessar a plataforma.

Se você não sabe seus dados do e-mail institucional deverá enviar um e-mail para <u>suporte@aedb.br</u> e solicitar os dados de acesso.

Caso, 'Perdeu senha' deverá seguir os passos abaixo:

#### 1º Passo:

- Abra o Gmail.
- Informe seu e-mail institucional.
- Clique em 'Próxima'.

| Google<br>Login<br>Ir para o Gmail<br>E-mail ou telefone<br>ead@aedb.br<br>Esqueceu seu e-mail?<br>Não está no seu computador? Use o modo visitante para<br>fazer login com privacidade. Saiba mais<br>Criar conta |                                                                                                    |           |  |
|----------------------------------------------------------------------------------------------------|----------------------------------------------------------------------------------------------------|-----------|--|
| Login<br>Ir para o Gmail<br>E-mail ou telefone<br>ead@aedb.br<br>Esqueceu seu e-mail?<br>Não está no seu computador? Use o modo visitante para<br>fazer login com privacidade. Saiba mais<br>Criar conta           | Google                                                                                               |           |  |
| Ir para o Gmail  E- E-mail ou telefone ead@aedb.br  Esqueceu seu e-mail?  Não está no seu computador? Use o modo visitante para fazer login com privacidade. Saiba mais  Criar conta  Próxima                      | Login                                                                                                |           |  |
| <ul> <li>E-mail ou telefone</li> <li>ead@aedb.br</li> </ul> Esqueceu seu e-mail? Não está no seu computador? Use o modo visitante para fazer login com privacidade. Saiba mais Criar conta Próxima                 | Ir para o Gmail                                                                                      |           |  |
| ead@aedb.br<br>Esqueceu seu e-mail?<br>Não está no seu computador? Use o modo visitante para<br>fazer login com privacidade. Saiba mais<br>Criar conta                                                             | E-mail ou telefone                                                                                   |           |  |
| Esqueceu seu e-mail?<br>Não está no seu computador? Use o modo visitante para<br>fazer login com privacidade. Saiba mais<br>Criar conta                                                                            | ead@aedb.br                                                                                          |           |  |
| Não está no seu computador? Use o modo visitante para<br>fazer login com privacidade. Saiba mais<br>Criar conta                                                                                                    | Esqueceu seu e-mail?                                                                                 |           |  |
| Criar conta Próxima                                                                                                    | Não está no seu computador? Use o modo visit<br>fazer login com privacidade. <mark>Saiba mais</mark> | ante para |  |
|                                                                                                    | Criar conta                                                                                          | Próxima   |  |
|                                                                                                    |                                                                                                    |           |  |

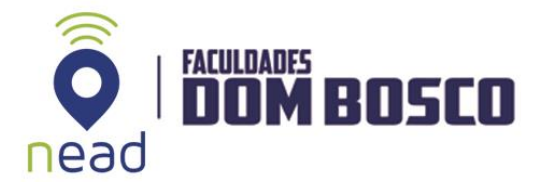

## 2º Passo:

• Clique em 'Esqueceu senha'.

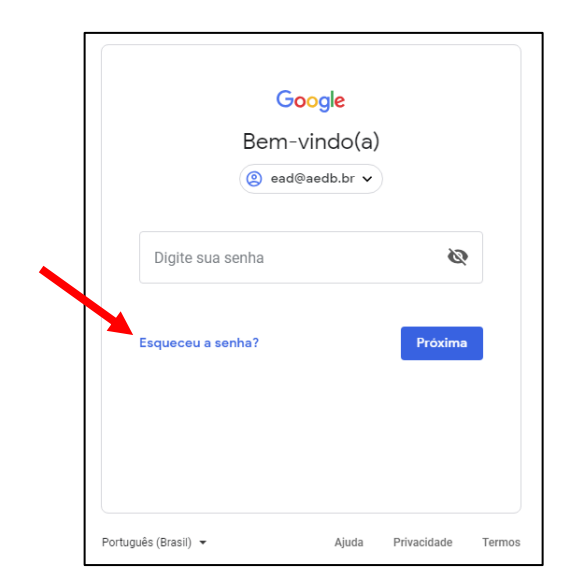

#### 3º Passo:

- Digite a **senha** mais recente que se lembra.
- Clique em 'Próxima'.

| Recuperação de cont                                                             |          |
|---------------------------------------------------------------------------------|----------|
|                                                                                 | a        |
| (2) ead@aedb.br 🗸                                                               |          |
| Digite a senha mais recente que você se lembr<br>usado com essa Conta do Google | a de ter |
| Digite a senha mais recente                                                     | Ø        |
| Tentar de outro jeito                                                           | Próxima  |

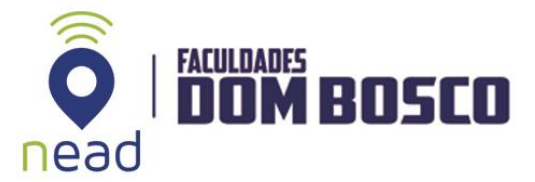

#### 4º Passo:

 Escolha a opção que deseja receber o código para recuperação de senha.

| Goo                                                           | ogle                       |                   |  |
|---------------------------------------------------------------|----------------------------|-------------------|--|
| Recuperaçã                                                    | io de co                   | onta              |  |
| Isso ajuda a mostrar qu<br>pertence                           | e essa con<br>e a você     | ta realmente      |  |
| 🧕 ead@a                                                       | edb.br 🗸                   |                   |  |
|                                                               |                            |                   |  |
| Receber um código de ve                                       | erlficação                 |                   |  |
| O Google enviará um código d<br>••00. São cobradas taxas padi | e verificação<br><i>ão</i> | o para (••) ••••• |  |
| Mensagens de<br>texto                                         |                            | Ligar             |  |
| Não estou com meu smartp                                      | hone                       |                   |  |
|                                                               |                            |                   |  |
|                                                               |                            |                   |  |

#### 5º Passo:

• Digite o código recebido em seu smartphone e clique em 'Próxima'.

| Google                                                                                                    |
|----------------------------------------------------------------------------------------------------|
| Recuperação de conta                                                                                                    |
| Isso ajuda a mostrar que essa conta realmente<br>pertence a você                                                                        |
| 🧕 ead@aedb.br 🗸                                                                                                    |
| Uma mensagem de texto com um código de verificação de<br>seis dígitos acabou de ser enviada para (••) ••••••00<br>Digite o código<br>G- |
| Não estou com meu smartphone Próxima                                                                                                    |
| Português (Brasil) 👻 Ajuda Privacidade Termos                                                                                           |

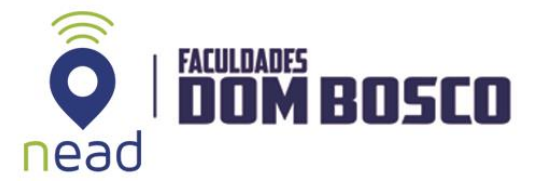

6° Passo:

• Criará uma nova senha. **Observação:** 

Caso, não esteja com o **smartphone** clique em '**Não estou com o smartphone'** que aparecerá outra maneira de recuperar a senha utilizando o seu e-mail pessoal, ou se, preferir envie um e-mail para <u>suporte@aedb.br</u> para solicitar uma nova senha do e-mail institucional.

Pronto! Já pode acessar o AVA!